Портал рейтинговой оценки качества оказания услуг и административных процедур организациями Республики Беларусь rating-portal

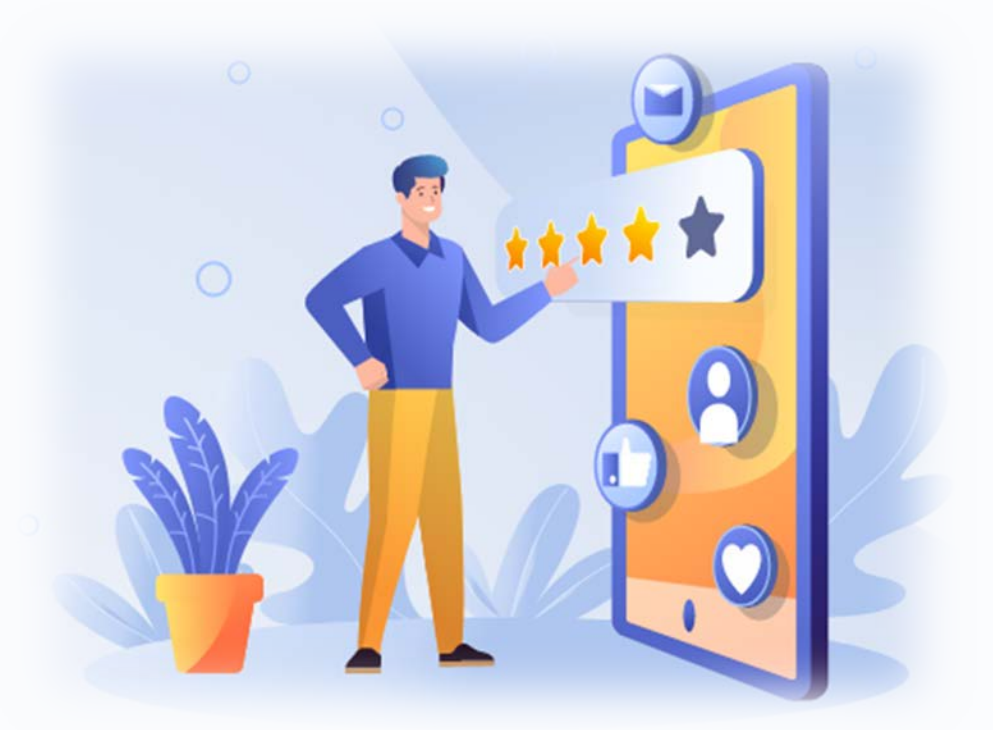

качество-услуг.бел

Copyright © 2017-2022 Республиканское унитарное предприятие «Центр цифрового развития»

Владелец портала - Министерство связи и информатизации Республики Беларусь

### Для заполнения анкеты о качестве оказания услуг Государственным учреждение образования «Академия образования» необходимо <u>авторизоваться или</u> зарегистрироваться на Портале качество-услуг.бел

# Используя любой интернет-браузер загрузите портал: <u>качество-услуг.бел</u>

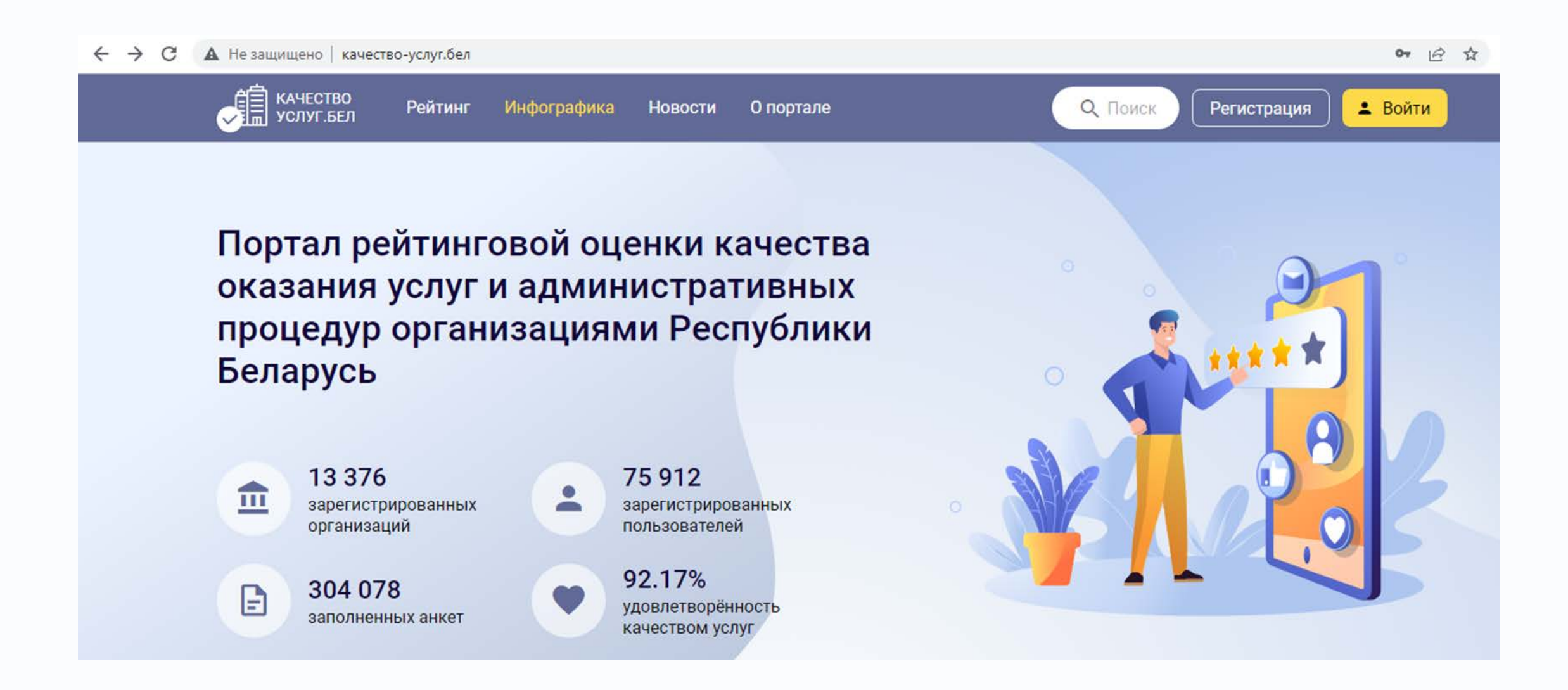

## Регистрация

На главной странице в правом верхнем углу нажмите кнопку «Регистрация»

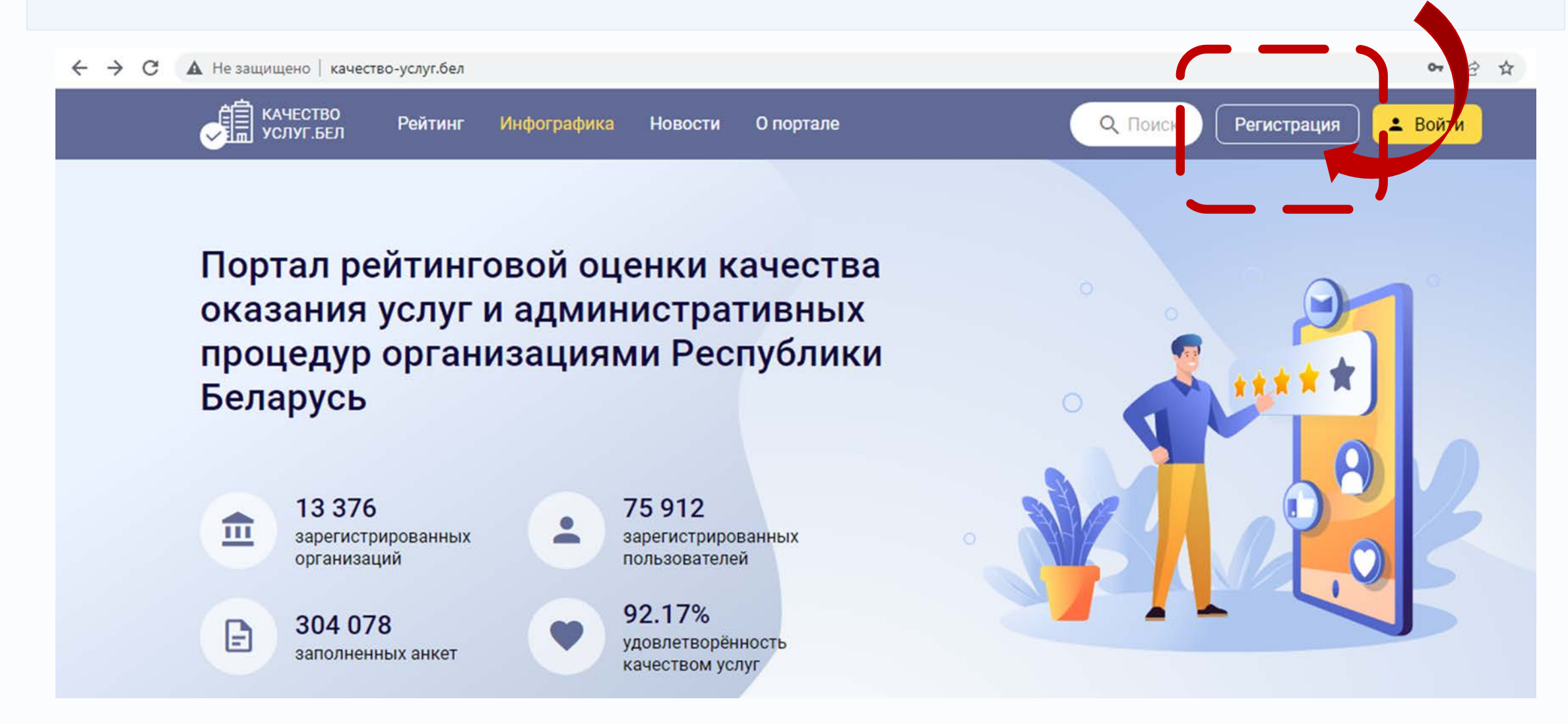

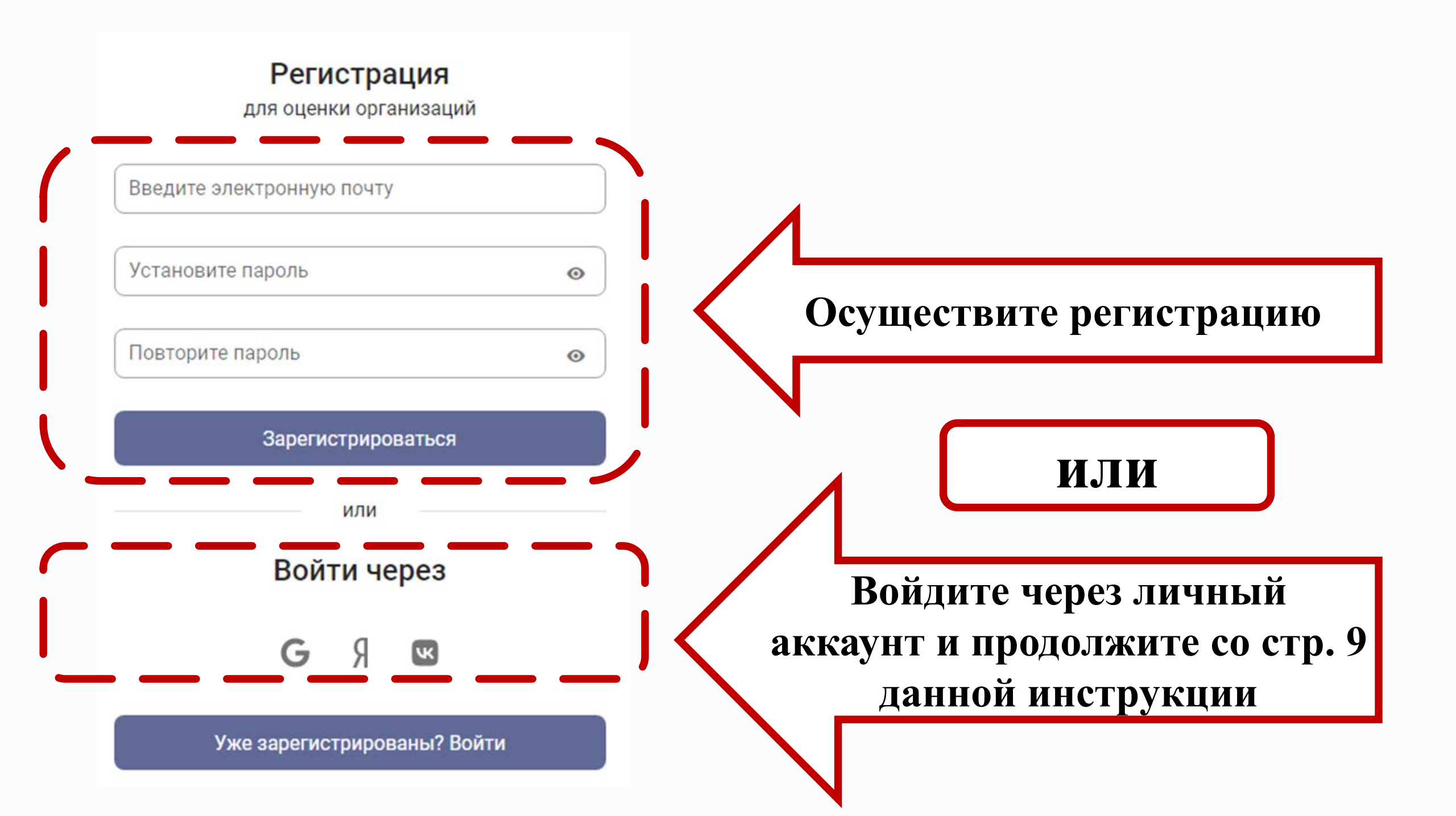

#### При регистрации в появившихся полях введите следующую информацию:

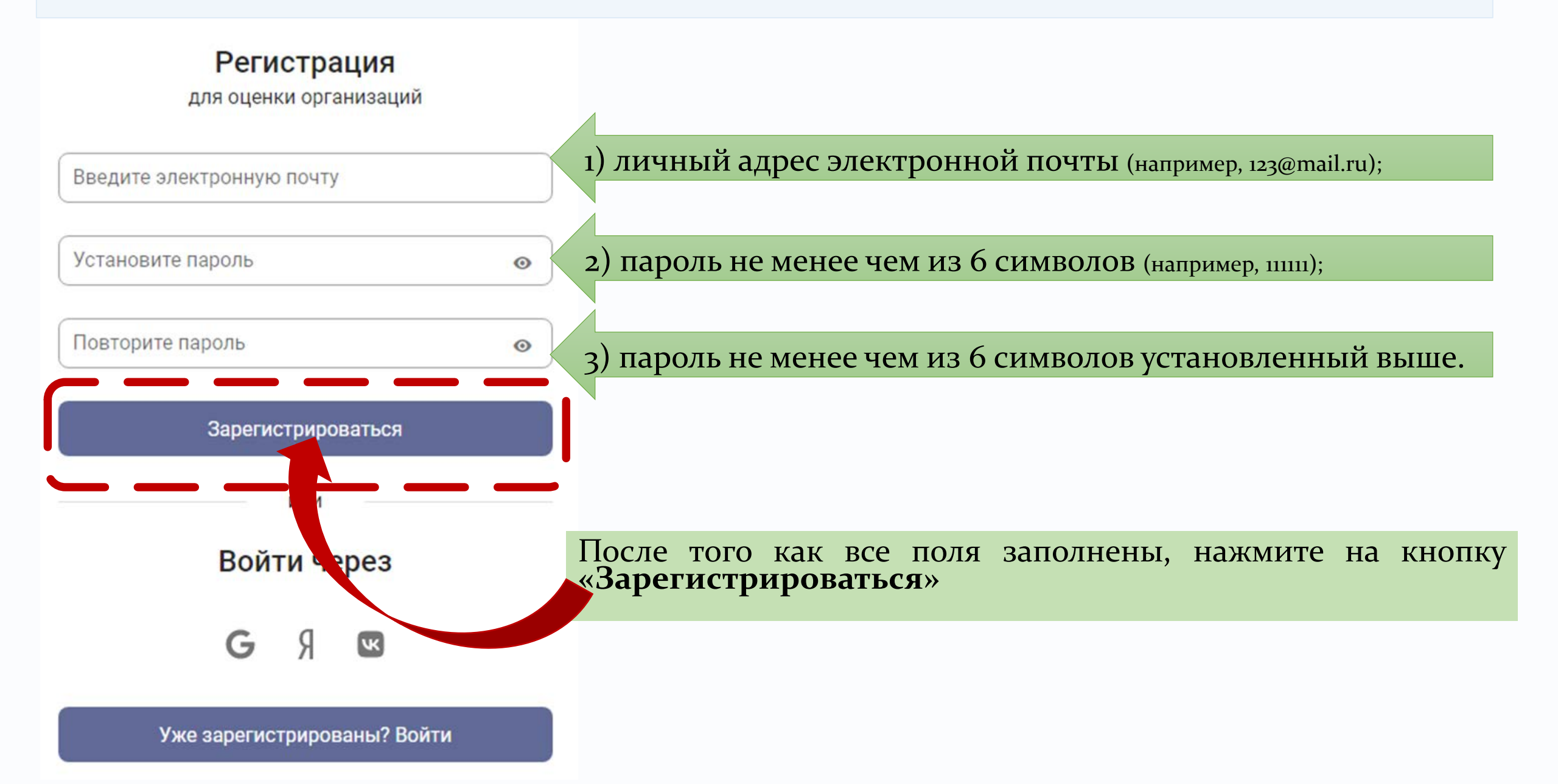

### Примерный вариант заполнения при регистрации

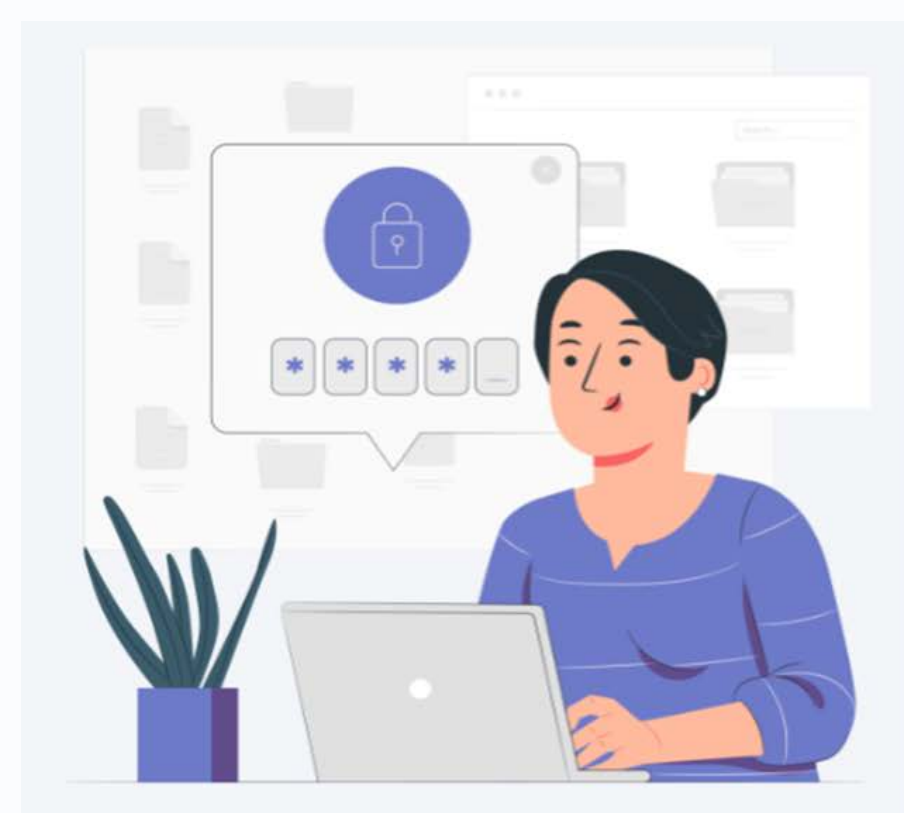

| Регистрация                    | 4       |
|--------------------------------|---------|
| для оценки организа            | ций     |
| Введите электронную почту ———— |         |
| irina.sqr@mail.ru              |         |
| Установите пароль              |         |
| 111111                         | Ø       |
| Повторите пароль —————         |         |
| 111111                         | 8       |
|                                |         |
| Зарегистрировать               | ся      |
| или                            |         |
| Войти через                    | 3       |
| G Я 🗳                          |         |
| Уже зарегистрированы           | ? Войти |

На предоставленный вами адрес электронной почты придет письмо от <u>ratingportalbel@ipps.by</u> для подтверждении почты и завершения регистрации на портале

!!! Если у вас нет входящих писем, проверьте спам

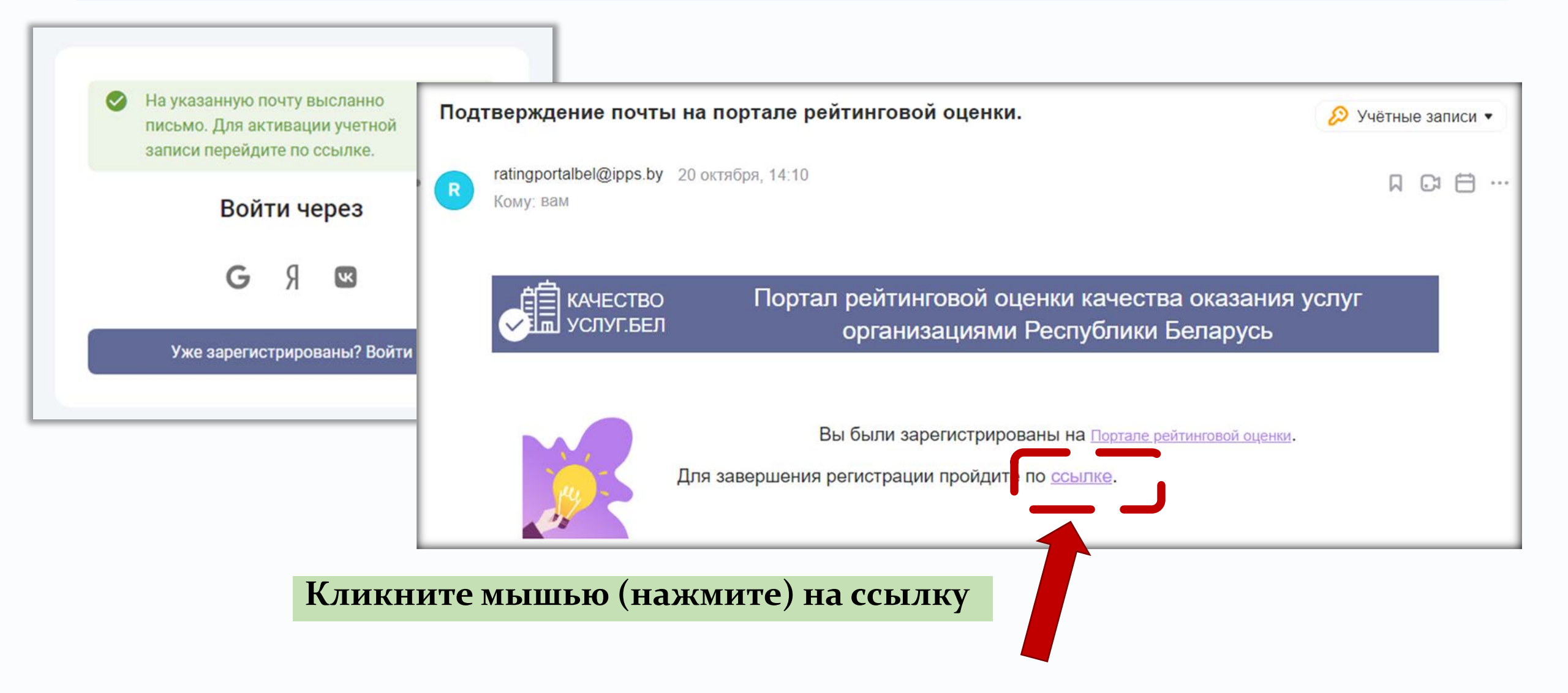

# После успешной регистрации в правом верхнем углу портала в строке поиска **введите:** Академия образования и нажмите на клавиатуре кнопку Enter

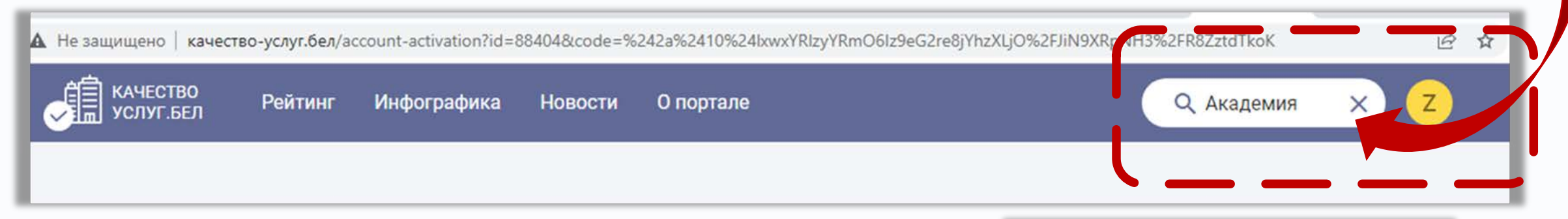

#### \*При регистрации с помощью мобильного устройства нажмите н полку меню и в строке поиска введите: Академия образования

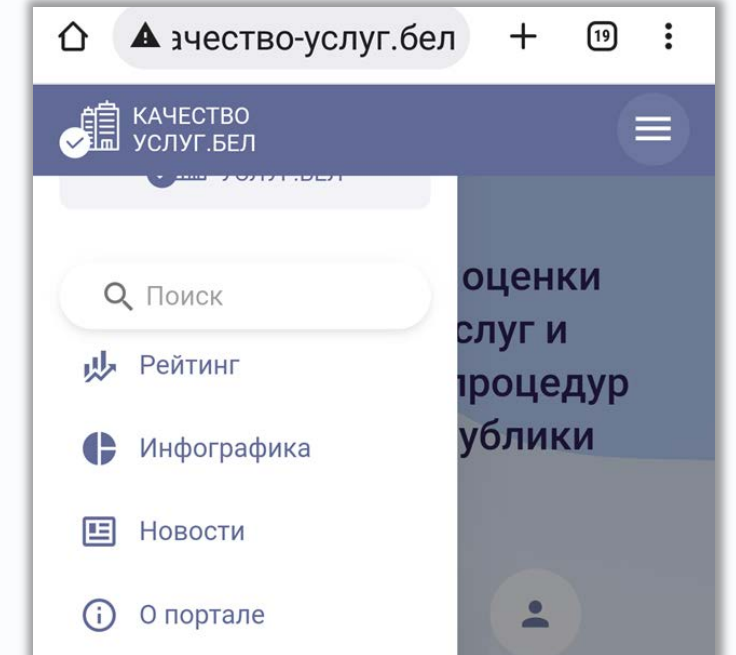

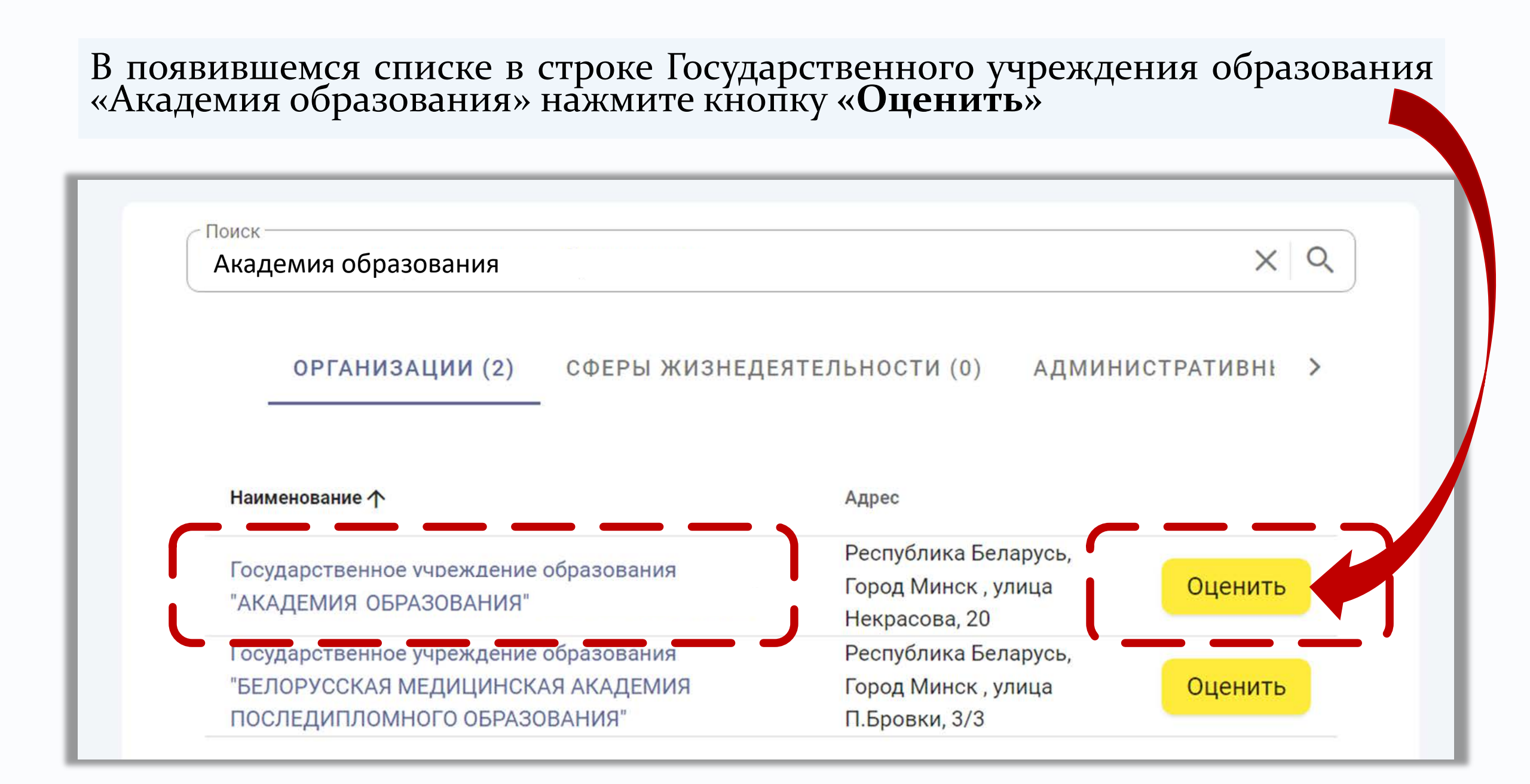

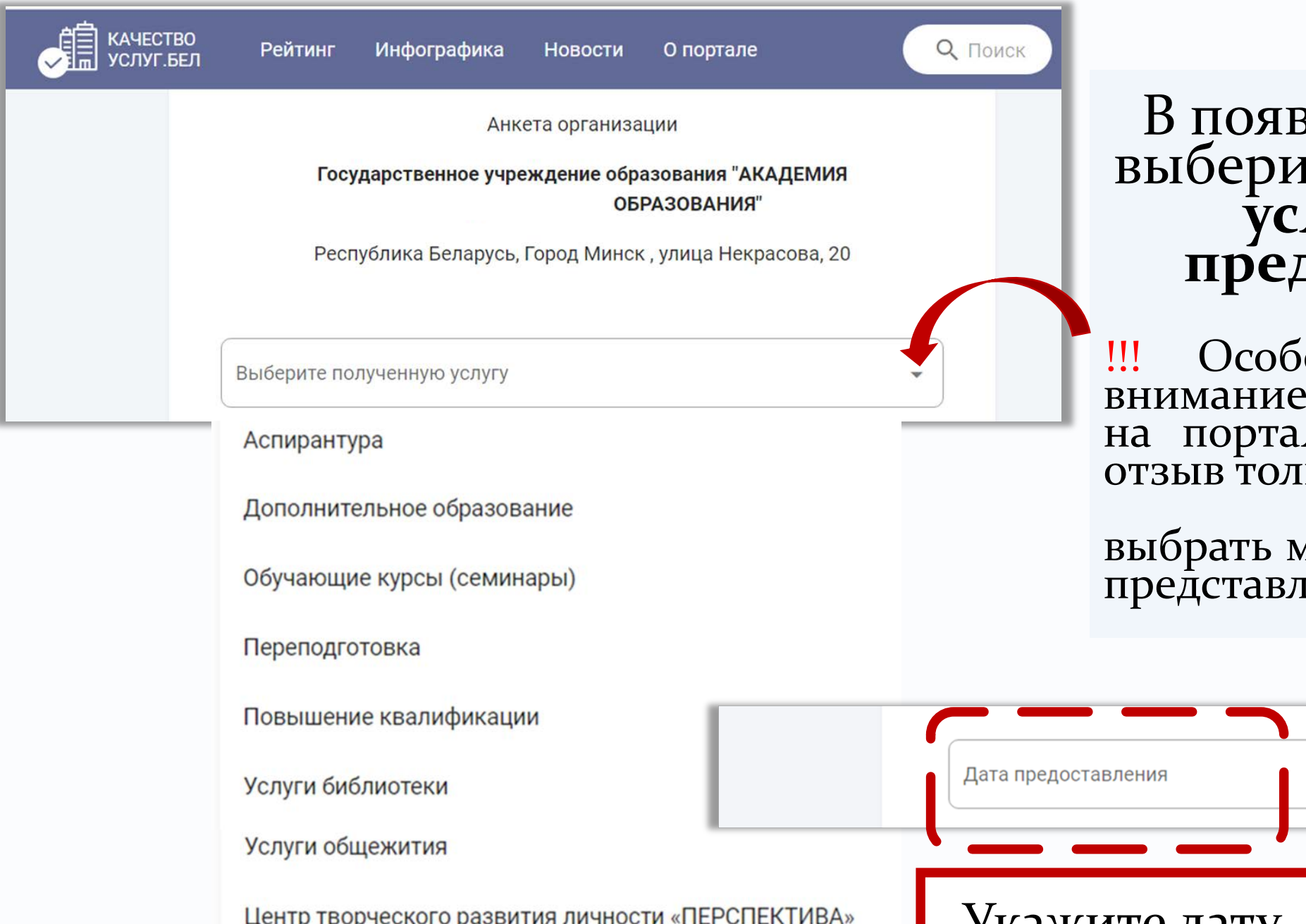

В появившихся полях выберите полученную услугу и дату предоставления.

обращаем Особо ваше внимание: на портале можно оставлять отзыв только 1 раз в сутки;

выбрать можно только одну из представленных услуг.

| Повышение квалификации                                   |                     | <        |          | сентя    | брь 2    | 022 г    |          | >       | 1 |
|----------------------------------------------------------|---------------------|----------|----------|----------|----------|----------|----------|---------|---|
| Услуги библиотеки                                        | Дата предоставления | в        | п        | В        | с        | Ч        | п        | с       |   |
| Услуги общежития                                         |                     | 4        | 5        | 6        | 7        | 1<br>8   | 2<br>9   | 3<br>10 |   |
|                                                          |                     | 11       | 12       | 13       | 14       | 15       | 16       | 17      |   |
| Lettip toop leokoro paobitini interioetti «TEL OTERTIDA» | укажите дату        | 18<br>25 | 19<br>26 | 20<br>27 | 21<br>28 | 22<br>29 | 23<br>30 | 24      |   |

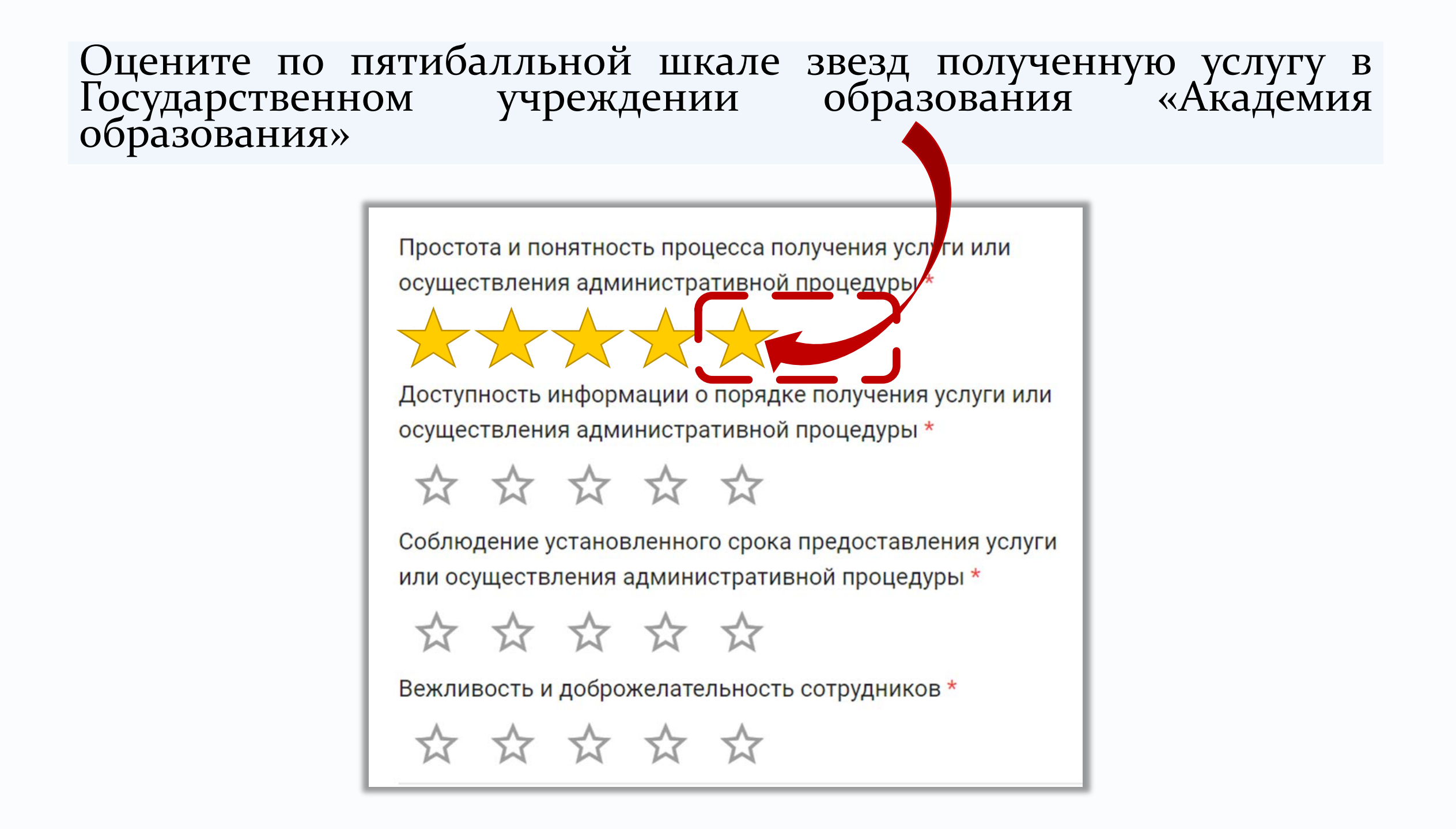

Можете оставить комментарий в виде отзыва или выражения благодарности конкретным педагогическим работникам в Государственном учреждении образования «Академия образования», а также можете прикрепить файл (Word-документ) с предложениями и рекомендациями по совершенствованию нашей работы

| 0 / 100 |
|---------|
|         |

# Когда все поля заполнены в левом нижнем углу нажмите кнопку «Оценить»

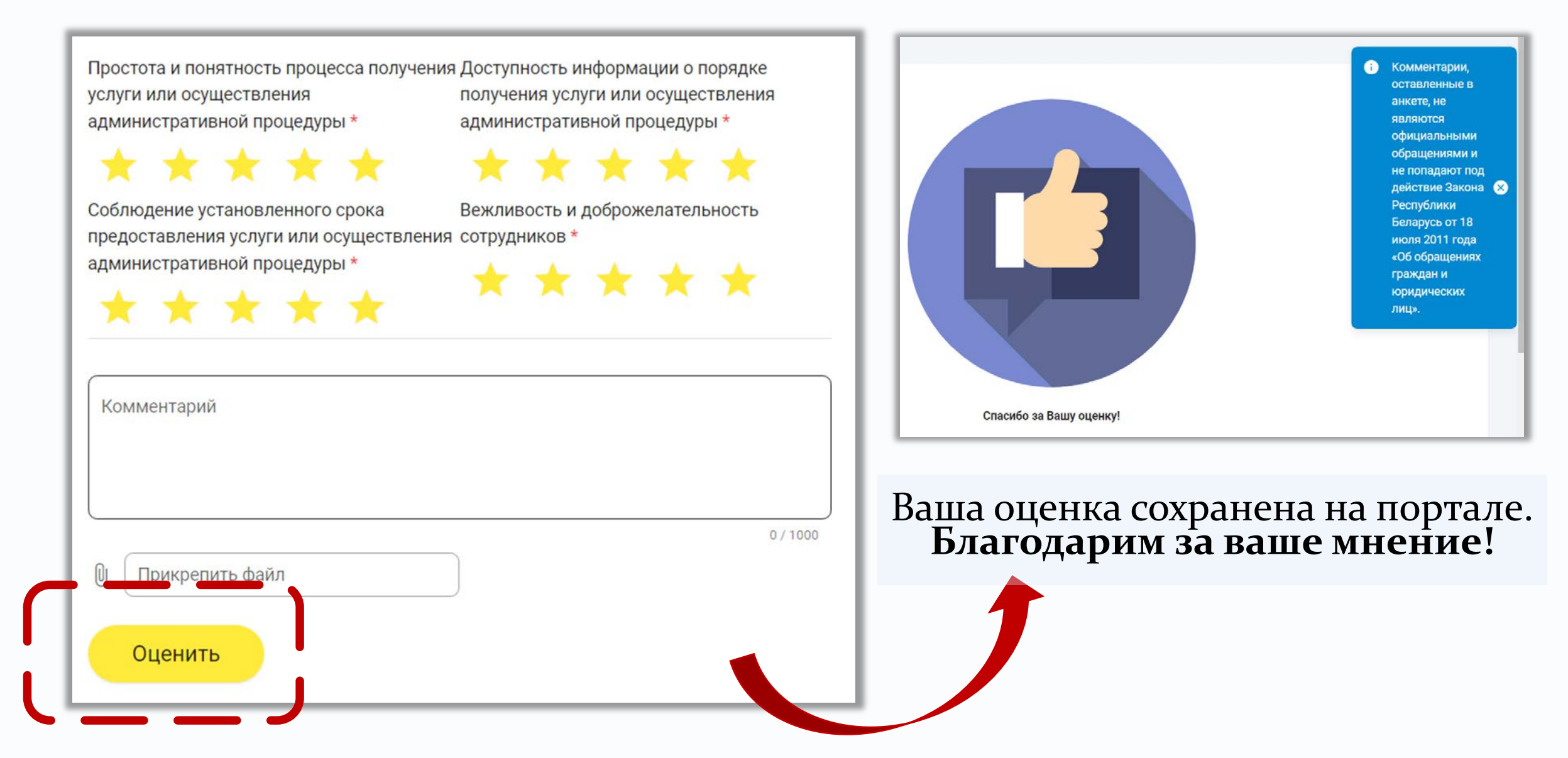